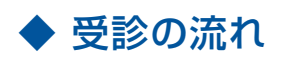

#### ■申込方法

**インターネット(パソコン・スマートフォン)、または電話** 京セラ健康保険組合ホームページへアクセス! https://kyocera-kenpo.or.jp/

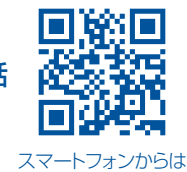

2次元コードよりアクセス

健診予約センター 8:30~19:30(±日祝日·年末年始除<) TEL:0120-257-221

<予約前の準備>

○お手元に「健康保険証」をご用意ください。

○電話予約の場合、ご本人様確認のため「お名前」「生年月日」「保険証記号・番号」「健保組合名」をお伺いします。

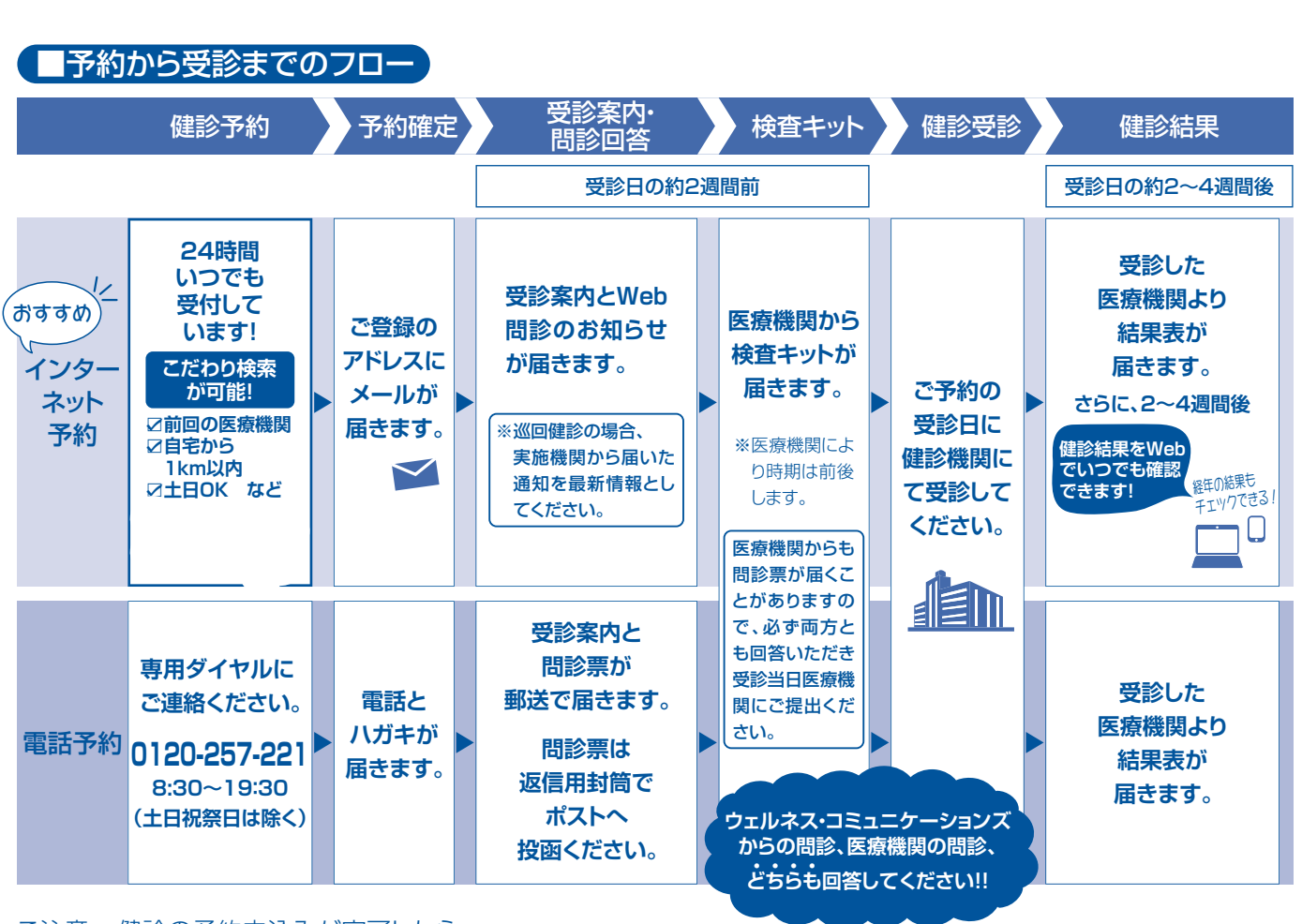

ご注意 健診の予約申込みが完了したら…

弊社より医療機関に予約可否の確認・調整を行います。予約の結果は、インターネット予約の方にはメール、電 話予約の方には電話とハガキにて連絡いたします。(滋賀・京都・大阪等の近畿地区・長野県の巡回健診は、京都 工場保健会より申込確認のハガキを送付します)。

※迷惑メール対策などでドメイン指定を行っている場合、 メール受信できない場合があります。「@i-wellness-p.com」 を受信できるように設定をお願いします。

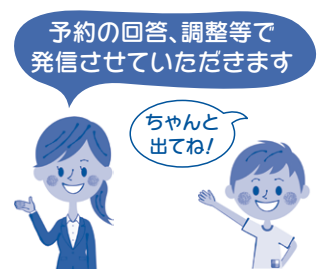

### ◆i-Wellness 操作手順 『利用者登録』

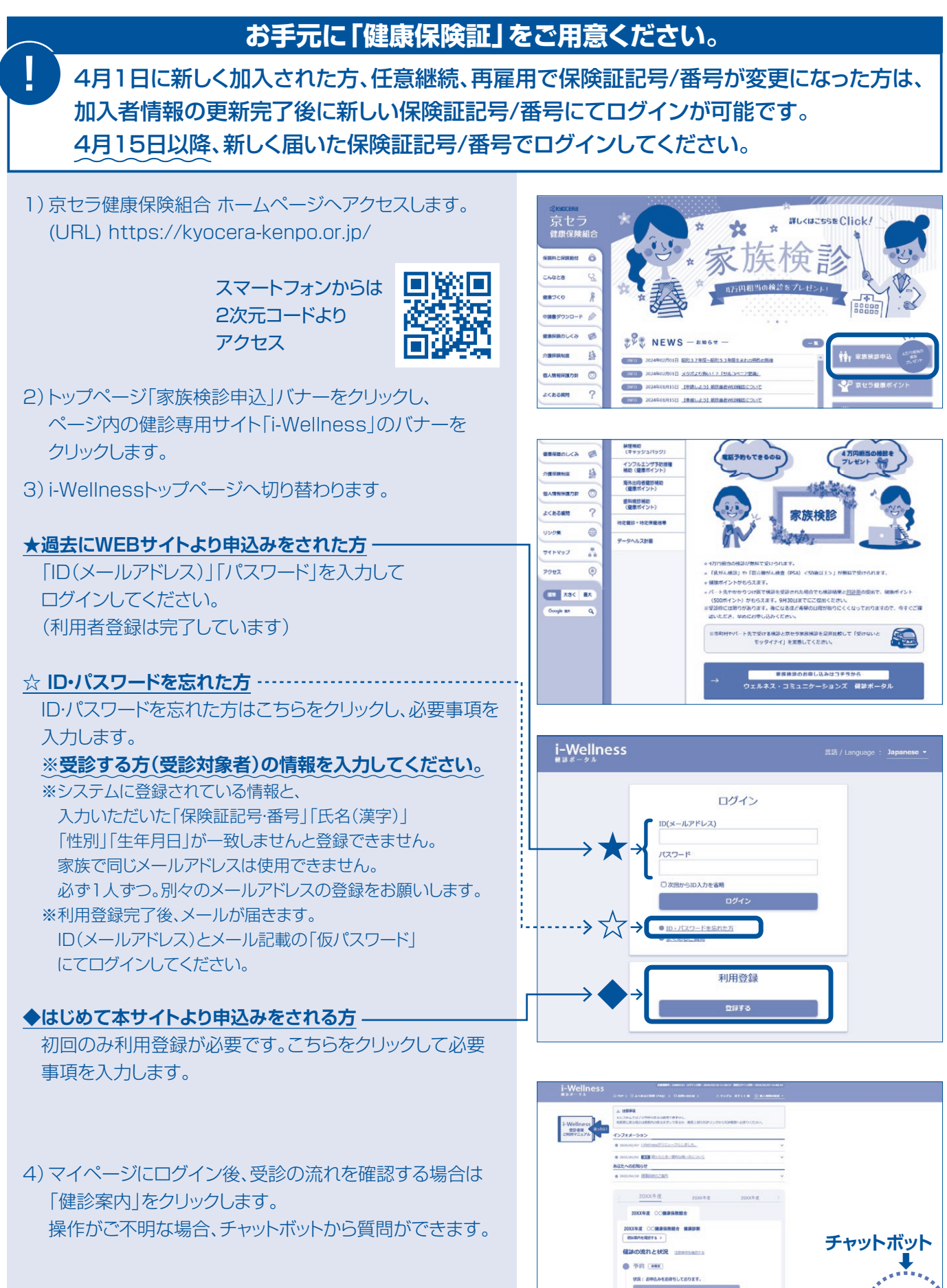

5) 確認後「予約」をクリックして予約を開始します。

## ◆i-Wellness 操作手順 『健診予約』

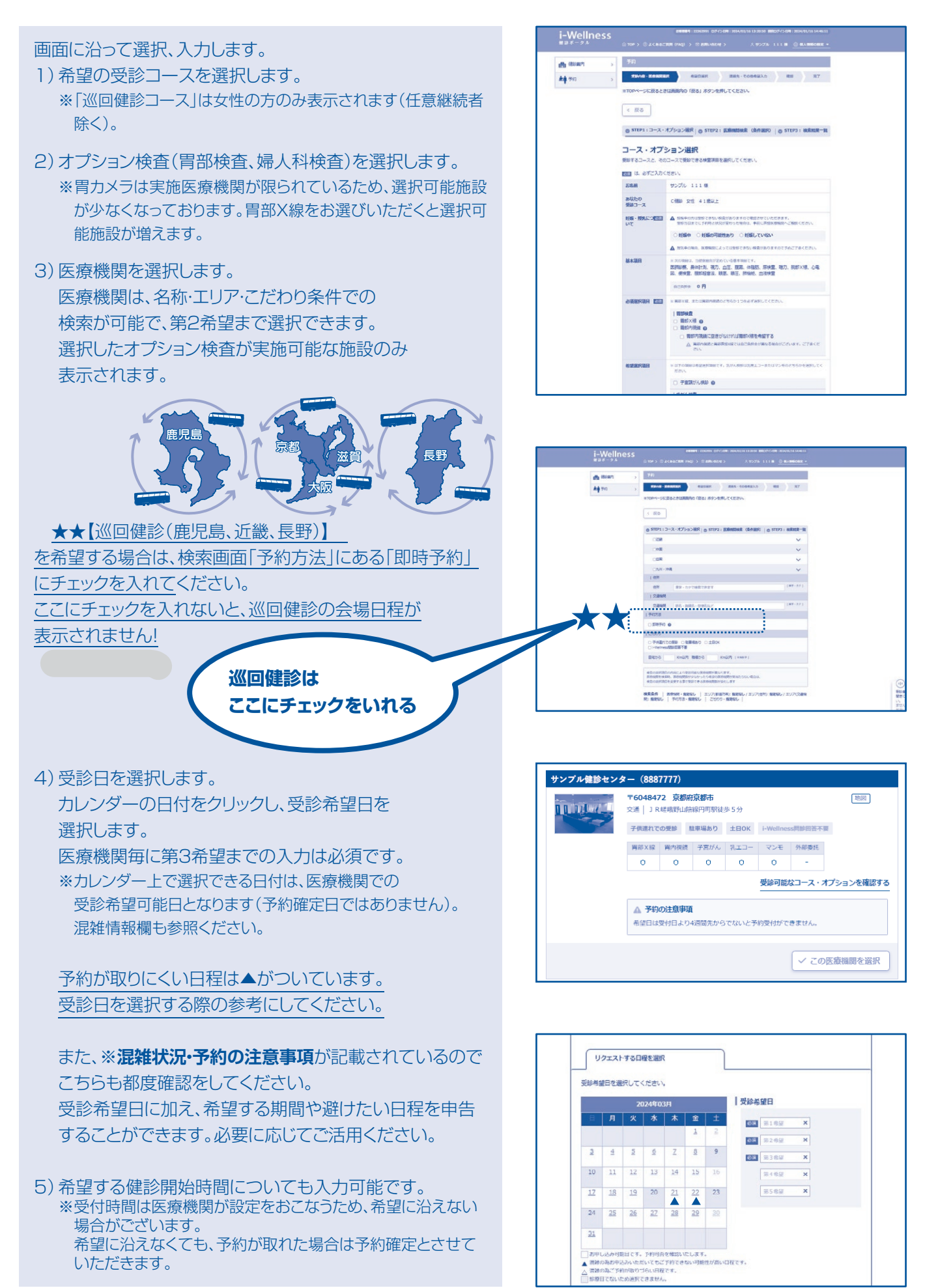

# ◆i-Wellness 操作手順 『健診予約』

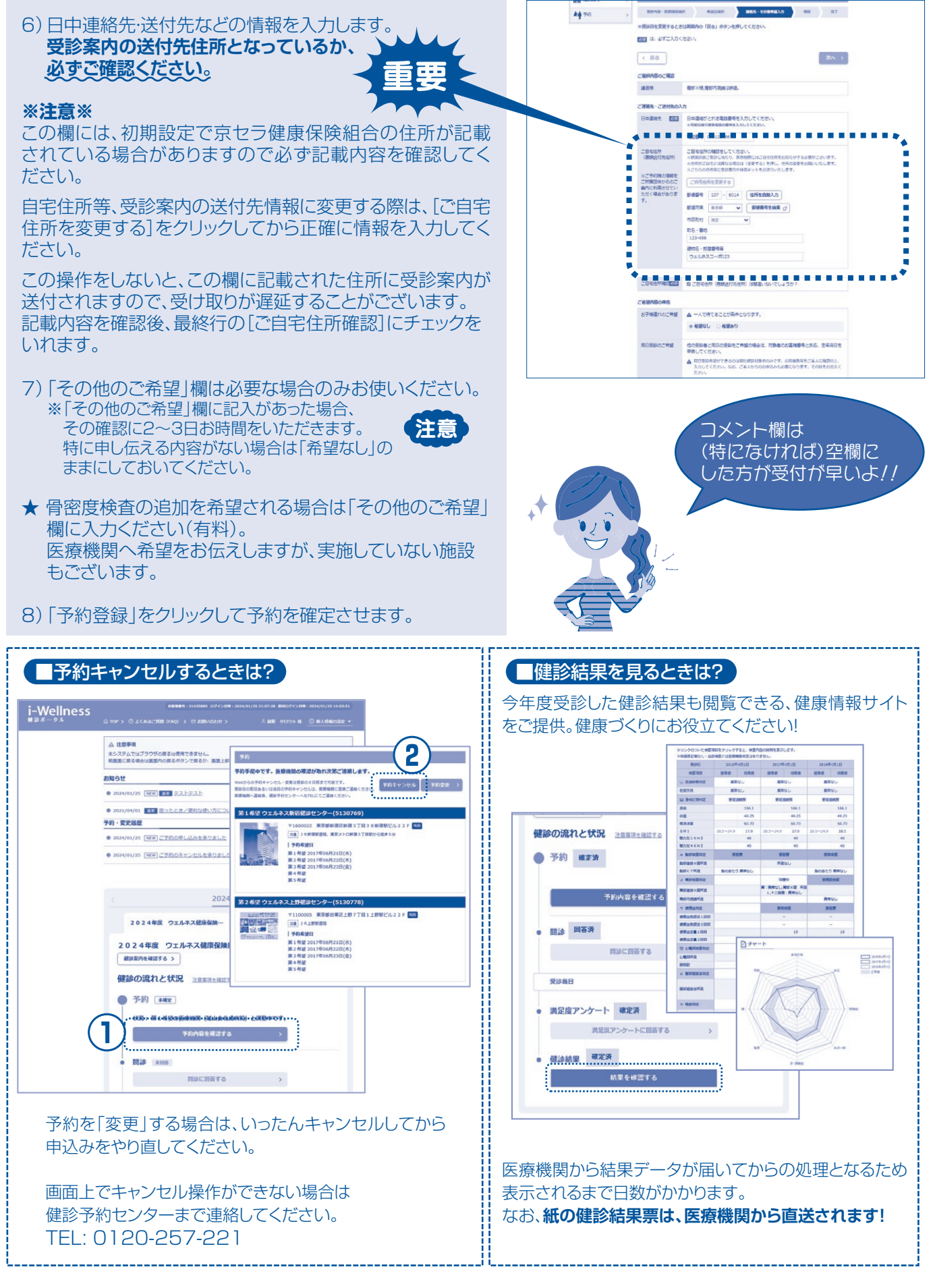

※近畿・長野県の巡回健診をお申込みの方は京都工場保健会へも変更・キャンセルの連絡をお願いします。(TEL:0120-89-1290)

# 「即時予約」選択時

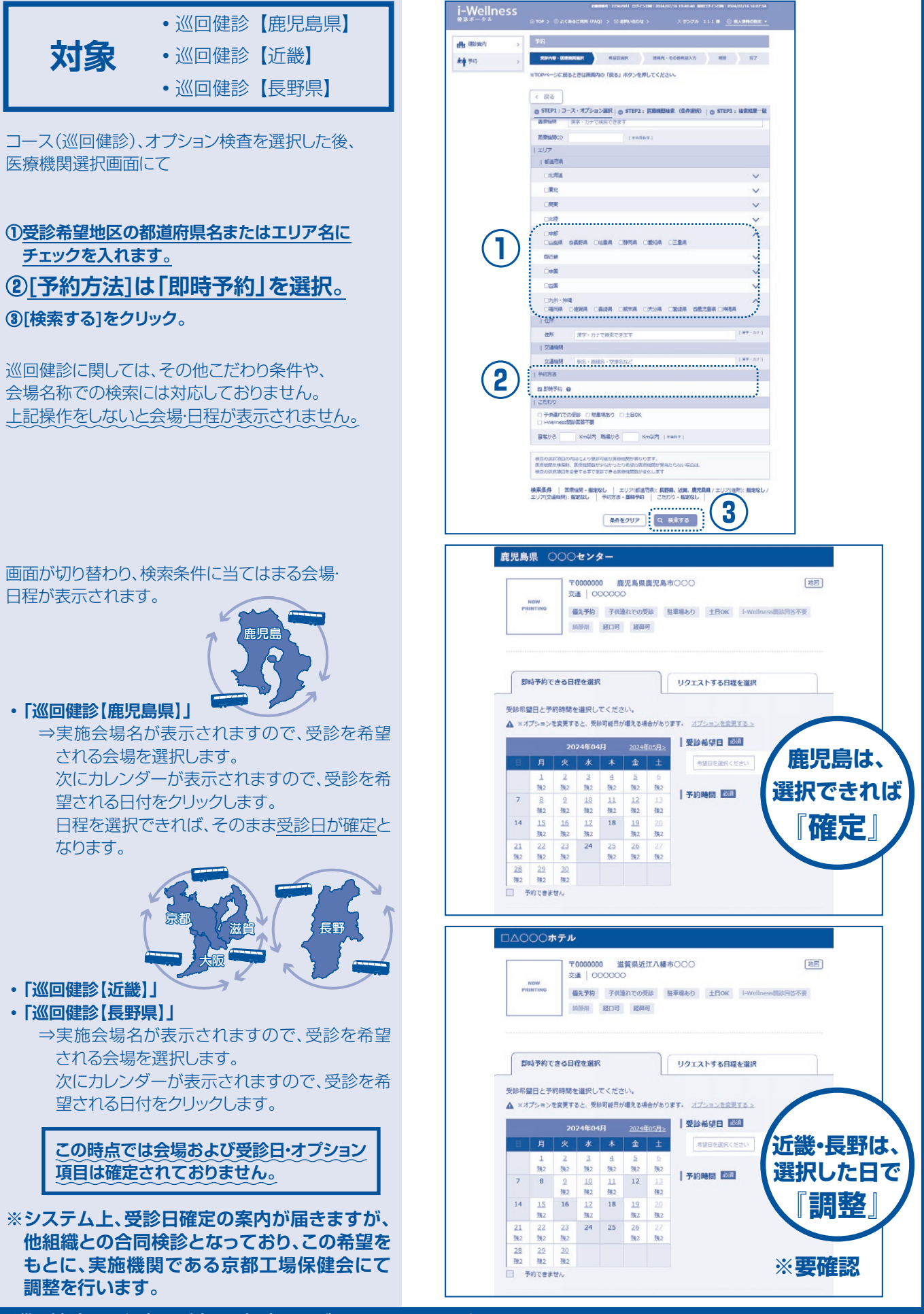

※巡回健診は日程変更が生じる場合もございます。ご了承の程よろしくお願いします。